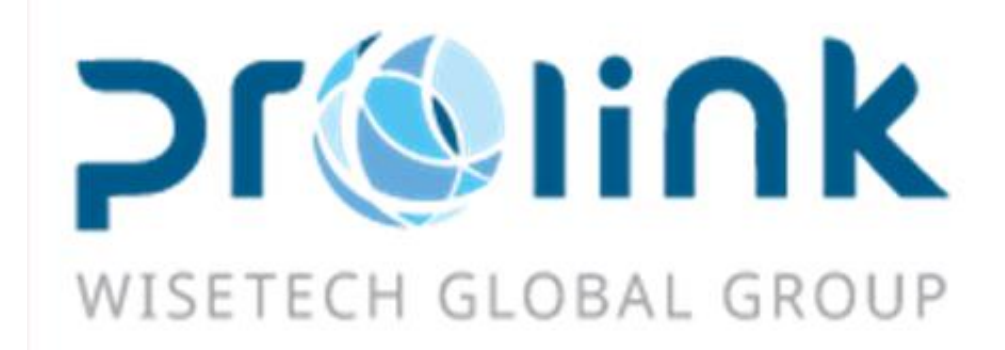

# Ifreight 新增功能手册 <sup>版本:2019Q1</sup>

台湾慧咨环球股份有限公司 台北市松山区民生东路四段 133 号 3 楼之 1 Tel:02-5555-6689 Fax:5555-9568 Email: Goodservices@pllink.com

本操作手册之著作权归台湾慧咨环球股份有限公司所有,任何人未获事前书面同意,不得以 印刷、影印等方式翻制(印)本手册之部份或全部内容,否则依法追究。

| →,       | 空运出口          |
|----------|---------------|
|          | 1.1 空运出口运单    |
|          | 1.2 查单作业      |
| <u> </u> | 海运出口4         |
|          | 2.1 海运出口运单    |
| Ξ,       | 空运进口4         |
|          | 3.1 空运进口运单    |
| 四、       | 海运进口          |
|          | 4.1 海运进口提单输入  |
| 五、       | 账务系统7         |
|          | 5.1 对账作业7     |
|          | 5.2 转金蝶作业7    |
|          | 5.3 账单输入      |
|          | 5.4 本地作业      |
| 六、       | 发票作业9         |
|          | 6.1 账单过发票     |
| 七、       | 申请作业9         |
|          | 7.1 开票申请9     |
| 八、       | 共享基本建档9       |
|          | 8.1 城市建檔9     |
|          | 8.2 费用代码10    |
| 九、       | 不共享基本建档10     |
|          | 9.1 班机资料10    |
| +、       | 统计报表11        |
|          | 10.1 未开清表11   |
| +-       | - 台湾报关作业11    |
|          | 11.1 报关进口作业11 |

一、空运出口

## 1.1 空运出口运单

1.运单界面新增合作类型字段。

| 系统 工具 帮助 风格              | 我的工作台 🖂                                                                        |
|--------------------------|--------------------------------------------------------------------------------|
|                          | 空运出口运单                                                                         |
| 空运出口    《                | 资料汇总 提单信息 遗用信息 电子文档信息 快递单                                                      |
| 空运出口订舱                   | - <b>1</b> 👷 🥅 🥅 🔘 📖 📾 - 🦛 🖴 - A - A - 🍸 📼 📼 🖊 👉 🜉 🜉 👘 👘                       |
| 空运出口拼单                   |                                                                                |
| 空运出口运单                   | 基本信息         位单信息         报车信息         投物過算         分单号         单证状态         - |
| 空运出口结单 🚽                 | - 「注重 - 体积 - 操作日 - 操作日 操作日 操作日                                                 |
|                          | 「                                                                              |
| 客户建档                     | 目的地 … 扬计到达 ~ 3 运费 ~ 操作部门 ~                                                     |
| 大陆报关作业                   |                                                                                |
| 派车作业                     | 8次で11722 **********************************                                    |
| 北冬至依                     |                                                                                |
| 山方示宋                     | 3%计对象 ····· 进仓日期 ···· 进仓号 运输条款 ····                                            |
| 空运出口                     |                                                                                |
| 空运进口                     | 送货仓库                                                                           |
| 海运出口                     | REF N01 REF N02 REF N03 REF N04                                                |
| 海运讲口                     | BACK DATE 合作类型 ····                                                            |
| (2)1-10-11<br>(2)1-10-11 | AES Type Cod AES NO. AES NO.2                                                  |
| OR M BRAR                |                                                                                |

2.转出口/转进口画面中通知人新增了复选功能

| 8 | - 转出[            |          | ,                               |                                                  |                                | 17.123                             |                          |           |                          | . 🗆      | ×        |
|---|------------------|----------|---------------------------------|--------------------------------------------------|--------------------------------|------------------------------------|--------------------------|-----------|--------------------------|----------|----------|
|   |                  | 转给<br>备注 | 分单号:AE-20<br>申请原因:<br>空运出口 转出   | → 通知<br>01001A<br>¦口,烦请处理,谢谢!                    | 认                              |                                    | •                        | 确定<br>退出  | ]                        |          |          |
|   | >1<br>2<br>3     |          | 单证类型<br>1.主提单<br>1.分提单<br>1.分提单 | 分单号<br>999-1111170<br>AE-2001001A<br>AE-2001002A | 主单号<br>999-1<br>999-1<br>999-1 | ;<br>1111170<br>1111170<br>1111170 | 发货人名<br>Pf<br>180.<br>TE | 称<br>LUTI | 收货<br>PL A<br>AMM<br>AMM |          |          |
| į | <b>▲</b> [       | :□       |                                 | 1111                                             |                                |                                    |                          |           | •                        | •        | ×        |
|   |                  | 转约备》     | 合<br>主<br>分单号:AE<br>申请原因:       | -2001001A                                        | 通知                             | 人                                  |                          | •••       | 确定退出                     |          |          |
|   | 室运出口转进口,烦请处理,谢谢! |          |                                 |                                                  |                                |                                    |                          |           |                          |          |          |
|   |                  |          | 单证类型                            | 分单号                                              | 170                            | 主单号                                |                          | 发货人名      | 称                        | 收约       | 贤        |
|   | 2                |          | M.王提里<br>□ △ 坦 単 単              | 999-11111<br>AE 200100                           | 170<br>11 A                    | 999-111111                         | 170                      |           | DLUTI                    | . PL     |          |
|   | 3                | V        | 口:万掟半<br>日.分提单                  | AE-200100                                        | )2A                            | 999-11111                          | 170                      | -         |                          | AM<br>AM | IV<br>IV |
|   |                  | لىتى     | · · · / J IAL T                 |                                                  |                                |                                    |                          |           |                          |          | -        |

#### 1.2 查单作业

新增【获取提单其它费用】按钮,带入此笔主号于提单上的其它费用(计税类型带入N) 二、海运出口

#### 2.1 海运出口运单

1. 转出口/转进口中通知人新增了复选功能

|    | 轉給 |                             | ▼ 通知人           | . 1          |   | 確定          |    |
|----|----|-----------------------------|-----------------|--------------|---|-------------|----|
|    | 備註 | 分單號:297<br>申請原因:<br>空運出口 轉出 | <br>;口,煩請處理,謝謝! |              |   | 退出          |    |
|    |    |                             |                 |              | - |             |    |
|    |    | 單證類型                        | 分單號             | 主單號          | • | 發貨人名稱       | 收貨 |
| >1 |    | 單證類型<br>M.主提單               | 分單號<br>297-87   | 主單號<br>297-8 | ~ | 發貨人名稱<br>TI | 收貨 |

#### 2.新增 KB 费用输入时无需修改计费单位,即可直接重计算法的计费数量

| 博連網上容服                                  | 海澤淮口禄留   空運准口禄留     | 胡餅進口作業 空運 |                  | 運業            |              |            |           |                    |              |
|-----------------------------------------|---------------------|-----------|------------------|---------------|--------------|------------|-----------|--------------------|--------------|
| 資料匯總 1                                  | 2<br>開催息 あ用信息 電子文檔( | 息 快遞單     |                  |               |              |            |           |                    |              |
| 🕞 Q                                     |                     | 🔒 🕥 м     | 4 D DI 🕫         |               |              |            |           |                    |              |
| 分單號                                     | 0311                | *         |                  |               | 查看信息         | KB信息       |           |                    |              |
| 收入:0 成本:0                               | 主 🖳 KB信息            |           |                  |               |              |            | - = x     |                    |              |
| 废收费用                                    | AR84 5566-5         | + 53.2    | 0                | 8245          | ··· KR D     | to v       | v stužie  |                    |              |
|                                         | FA APR L            |           | a                | 3478          | NO DE        |            | Han       | kup                |              |
| *                                       |                     | 戦単音/      | -                |               |              |            |           |                    |              |
|                                         | 新増 剛除               | 審批        | 修改               | 保存取消          | 列印           | 獲取收入報信 獲   | 取成本報價     |                    |              |
|                                         | 提單類型                | 主單號 計畫    | 防式 帳單客戶          | 名稱 KB D       | ate 📍 原幣幣別   | 匯率 計奏單位    | 計審數量 折算幣別 |                    |              |
|                                         | ▶1 H.分提單            | D.g       | 收                | 2019          | /5/20        | 0.00 CBM   | 8.242     |                    |              |
| ▶ ○ ○ ○ ○ ○ ○ ○ ○ ○ ○ ○ ○ ○ ○ ○ ○ ○ ○ ○ | FA                  |           |                  |               |              |            | ∏<br>∏    | kup                |              |
| 運單信息                                    | La Lance La canada  |           |                  |               |              |            |           |                    |              |
| (午夏)<br>49.80 (0.3)                     | 31 CIN ··· CARTON   |           | 七重               | 8,242.00 K.公斤 |              | - 置積       |           | DAGU DATE          | <b>T</b> + 0 |
| 船期154号<br>11.46-14                      | PLB                 |           | 開始日期 2016/4      | 112           | •            | 11 到港日 201 | 16/4/23   | * BACK DATE        | * 正本 3       |
| 収買港                                     | TPE TAIPEI, TAIWAN  | 1W 3      | <b>装育万式</b>      |               |              | * 計器方式     |           | - 現進人              |              |
| 裝貨港                                     | POL ··· PEMBA       | MZ 2      | <u> 船名</u> COFCO |               |              | … 航次 V10   |           | <b>瓶線 …</b>        |              |
| 2045/11                                 | Law                 | Line 14   | 32/alt no 78/4   | -             | tine no val- | - 4n.//    | 00.78/4   | - 4n // m d+ (%-22 |              |

# 三、空运进口

#### 3.1 空运进口运单

1. 主分单运单界面新增报价单号字段

| 博连网上客服 | 空运进口提单                         |         |        |     |            |        |
|--------|--------------------------------|---------|--------|-----|------------|--------|
| 资料汇总   | E <mark>单信息 分单信息</mark> 费用信息 电 | 子文档信息   | 快递单    |     |            |        |
| : 🕂 💥  | S 🗐 🗐 🗐 Q 🛛                    |         | 📄 🔹 浏览 | Σ 📑 | 1 <b>-</b> | 🛱 🗂 1  |
| 基本信息 📑 | 贤物状态信息 客户备注信息 拖车               | 信息 报关信息 | 主单     | 号 - | Ĭ          | 证状态 -  |
| 主单信息   |                                |         |        |     |            |        |
| 单证类型   |                                | ÷ È     | 单号     |     |            | 工作编号   |
| 提单日期   |                                | - LO    | T NO   |     |            | 航班     |
| 起运地    |                                |         |        |     |            |        |
| 最终目的地  |                                |         |        |     |            |        |
| 业务类型   |                                | *       | 件数     |     |            |        |
| 实际到达   | -                              | 预计到达日   |        | -   | 毛重         |        |
| 实际起飞日  |                                | 预计起飞    |        | -   | 计费重        |        |
| 账单日期   |                                | 体积      |        |     | 体积重        |        |
| 海外代理   |                                |         |        |     |            |        |
| 业务员    |                                | 业务所属    | 調门     |     | - ž        | •••    |
| 航空公司   |                                |         |        |     |            | 操作部门   |
| 备注     |                                |         |        |     |            | REF NO |
| 报价单号   | 2                              |         |        |     |            |        |

#### 2. 运单界面新增合作类型字段

| 博连网上客周      | 服空运进  | 口提单            |        |         |     |       |      |    |          |    |
|-------------|-------|----------------|--------|---------|-----|-------|------|----|----------|----|
| 资料汇总        | 主单信息  | 分单信息 费         | 用信息 电子 | 子文档信息   | 快递单 |       |      |    |          |    |
| : >         | 🕻 🗾   |                | 9      |         | - 1 | 浏览 ∑  |      |    | <b>F</b> | AC |
| 基本信息<br>通知人 | 货物状态信 | 息 客户备注(<br>*** | 信息 拖车信 | 記』 报关信息 | Į.  | 主单号 - |      |    | ¥        | 证联 |
| 地址          |       |                |        |         |     |       |      |    |          |    |
| 委托人         |       |                |        |         |     |       |      |    |          | 联  |
| 地址          |       |                |        |         |     |       |      |    |          |    |
| 报关行         |       |                |        |         |     |       |      |    |          | 联  |
| 地址          |       |                |        |         |     |       |      |    |          |    |
| 同行借进        |       |                |        |         |     |       |      |    |          | 联  |
| 地址          |       |                |        |         |     |       |      |    |          |    |
| 订舱代理        |       |                |        |         |     |       |      |    |          | 联  |
| 地址          |       |                |        |         |     |       |      |    |          |    |
| 统计对象        |       |                |        |         |     |       | 揽货方  | 迂  |          |    |
| 运费          |       |                |        | +       | 杂费  |       |      |    | -        |    |
| 仓库          |       |                |        |         |     |       |      |    |          |    |
| 换单方式        |       |                |        |         |     |       |      |    |          |    |
| 货品描述        |       |                |        |         |     |       |      |    |          |    |
| 头程起运地       |       |                |        |         |     |       | 头程航班 |    |          |    |
| 合作类型        |       |                |        |         |     |       |      |    |          |    |
| 🗌 统i        | +货里   | 🔲 商检查          | 驗      | 🔲 海关查验  |     | 🔲 输单  |      | 改单 |          | J  |

3. 转进口中通知人新增了复选功能

| 轉進 |    |                        |             |      |            |      | - 5      | ×    |
|----|----|------------------------|-------------|------|------------|------|----------|------|
| (  | 轉給 |                        | • 通知        | 以    |            | •••• | 確定       |      |
| 1  | 備註 | 分單號:297-87654<br>申請原因: | 133         |      |            | •    | 退出       |      |
|    |    | 空運出口 轉進口,約             | 貢請處理,謝調     | Hi   |            |      |          |      |
|    |    |                        |             |      |            | -    |          |      |
|    |    | 單證類型                   | 分單號         | É    | 單號         |      | 發貨人名稱    | 收貨   |
| 1  | V  | M.主提單                  | 297-9765-45 | 2    | 97-8765499 |      | F        |      |
| 2  | V  | H.分提單                  | PL-10^^     | 1 29 | 97         |      | ORPORATI | FECk |

# 四、海运进口

# 4.1 海运进口提单输入

1. 主分单运单界面新增报价单号字段

| 2. 运单 | 单界面新生    | 曾合作类型     | 副字段  |      |      |       |          |     |        |       |   |      |    |     |
|-------|----------|-----------|------|------|------|-------|----------|-----|--------|-------|---|------|----|-----|
| 博连网上客 | 服 空运进口提单 | 空运进口本地作业  | 海运进口 | 提单   |      |       |          |     |        |       |   |      |    |     |
|       |          |           |      | -    | 浏览 ∑ |       | 1 🔜      | 1   | 1      |       | _ |      |    |     |
| 基本信息  | 拖车信息 货物; | 自踪 客户备注信息 | 报关信息 | ]    | 主单号  | -     | <b>.</b> | à   | 单证状态 - |       |   |      |    |     |
| 主单信息  |          |           |      |      |      |       |          |     |        |       |   |      |    |     |
| 单证类型  |          |           | -    | 主单号  |      |       |          |     | 工作编号   |       |   |      |    | 分单号 |
| 提单日期  |          |           |      |      |      |       |          | -   | LOT NO |       |   |      |    |     |
| 船期代码  |          |           |      | 船名   |      |       |          |     | 航次     |       |   |      |    |     |
| 实际到达  |          |           | *    | 实际开船 |      |       |          | -   | 账单日期   |       |   | -    |    |     |
| 航线    |          |           |      |      |      |       |          |     | 合作类型   |       |   |      | 1  |     |
| 收货港   |          |           |      |      |      |       |          |     | 业务类型   |       |   | ~    | f  |     |
| 装货港   |          |           |      |      |      |       |          |     | 预计开船   |       |   | -    |    |     |
| 卸货港   |          |           |      |      |      |       |          |     | 预计到达日  |       |   | *    | 文件 |     |
| 目的港   |          |           |      |      |      | 预计到达日 |          |     | *      | 最终目的地 |   |      |    |     |
| 海外代理  |          |           |      |      |      |       |          |     |        | 船公司   |   |      |    |     |
| 船东单号  |          |           | 业务   | 员    |      |       | 业务所属部    | ן 🗌 |        |       | - | 操作部门 | ו  |     |
| 件数    |          |           |      |      |      |       |          |     | 毛重     |       |   |      |    |     |
| 备注    |          |           |      |      |      |       |          |     |        |       |   |      |    |     |
| 货柜信息  |          |           |      |      |      |       |          |     | 头程船名   |       |   |      |    |     |
| 报价单   | 号        |           |      |      |      |       |          |     |        |       |   |      |    |     |

3. 转进口中通知人新增了复选功能

| 轉〕 | 隹口 |                        |           |      |            | ×    |
|----|----|------------------------|-----------|------|------------|------|
|    | 轉給 | [                      | ▼ 通知人     |      | 確定         |      |
|    | 備註 | 分單號:297-8765-<br>申請原因: | 433       | •    | 退出         |      |
|    |    | 空運出口 轉進口,)             | 傾請處理,謝謝!  |      |            |      |
|    |    |                        |           | -    |            |      |
|    |    | 單證類型                   | 分單號       | 主單號  | 發貨人名稱      | 收貨   |
| 1  | V  | M.主提單                  | 297-97654 | 297- | TI         |      |
| 2  | V  | H.分提留                  | PL-10^71  | 297  | - ORPORATI | FECk |

# 五、账务系统

#### 5.1 对账作业

对账作业界面增加 REC NO 查询条件

| 系统 工具 帮助 风格   |         |          |      |                             |                            |                          |             |                         |      |            | 我的                  | 的工作台 🖂 |
|---------------|---------|----------|------|-----------------------------|----------------------------|--------------------------|-------------|-------------------------|------|------------|---------------------|--------|
|               | 对账作业    |          |      |                             |                            |                          |             |                         |      |            |                     |        |
| 軟务系统 《        | 查询条件    |          |      |                             |                            |                          |             |                         |      |            |                     |        |
| 批量收入录入 🔷      | 账单客户    |          | [    |                             | … 账单日期                     |                          | -           | 公司                      | PL   |            | • 单证审核              |        |
| 批量成本录入        | 审核      | Y.是 、    | 部门   |                             | … 预计开船日期                   | · -                      | •           | 站别                      | FOC  |            | … 账单类型              |        |
| 账单本地业务        | LOT NO  | =        | 账单状态 | 未销平                         | ▼ 开船日期                     | · ·                      | •           | 客户类型                    |      |            | 🗉 结帐中心              |        |
| 对账作业          | 对账号码    | ~        | 国内/外 |                             | <ul> <li>外来账单日期</li> </ul> | •]-                      |             | 外来账单号码                  | · ·  |            | 隐藏条件                | ŧ      |
| 客户建档          | 预付日     |          |      | <ul> <li>分单号</li> </ul>     | -                          | 船名                       | . [-        | 航次                      | -    | 船东单号       | -                   |        |
| 十時招天住小        | 审核日期    |          |      | <ul> <li>主单号</li> </ul>     | =                          | 放账类型                     | -           | 业务员                     |      | 委托人        |                     |        |
| 大和国大正         | 创建日期    | * -      |      | <ul> <li>发票号码</li> </ul>    | -                          | 业务编号                     | -           | 统计对象                    |      | 起运地        |                     |        |
| #+IF1         | 到港日     | · ·      |      | <ul> <li>主单工作编号</li> </ul>  | -                          | 业务所属部门                   | -           | 货柜号码                    | -    | 最终目的地      |                     |        |
| 业方杀领          | 锁计费时间   |          |      | • 分单工作编号                    | -                          | SO NC                    | -           | 已转凭证                    | -    | 创建人        |                     |        |
| 空运出口          | 传票日期    |          |      | <ul> <li>账单号码</li> </ul>    | =                          | 航空/船公司                   |             | 已开发票                    | -    | 已转传票       |                     |        |
| 空运进口          | 提单账单日期  | * -      |      | <ul> <li>账单金额</li> </ul>    |                            | 发货人                      |             | 收货人                     |      | 头程船名       | -                   |        |
| 海运出口          | 销账日期    |          |      | * 业务类型                      |                            | <ul> <li>临时账单</li> </ul> | N.否 •       | 本地业务                    | -    | 头程航次       | -                   |        |
| 海运进口          | 委托人开发日期 | ta 🔹 - [ |      | <ul> <li>派车单号</li> </ul>    | -                          | 合作类型                     |             | 揽货方式                    | -    | 订舱代理       |                     |        |
| 统计报表          | 结关日     | · ·      |      | - 委托人开发人                    |                            | AR/AF                    | -           | MISC工作编号                | -    | 操作部门       |                     |        |
| 帐务系统          | 发票日期    |          |      | <ul> <li>REF NO1</li> </ul> |                            | REF NO2                  |             | REF NO3                 |      | REF NO4    |                     |        |
| 台湾也关作业        | 申报月份    |          |      | • 总公司                       | * ·                        | ··· 开票方式                 | -           | 跨月费用                    |      | REF BL NO. | =                   |        |
| UNER U        | 提单日期    |          |      | *                           |                            |                          |             |                         |      |            |                     |        |
| 发票作业 Rec NO · |         |          |      | 🔤 查询账单日期                    | 那不为预计付款日的                  | 🔝 账单日期跟船                 | 试班/开船日期不同月份 |                         |      | 📃 账单日期間    | <b>根握单的账单日期不同月份</b> | 📃 显示货桶 |
| 申请作业          | 查询设定    |          |      |                             |                            |                          |             |                         |      |            |                     |        |
|               | 排序设定    | 第一层      |      | • 第二                        | 层                          | <ul> <li>第三层</li> </ul>  |             | <ul> <li>统计类</li> </ul> | 型 本市 | *          |                     |        |

# 5.2 转金蝶作业

#### 1. 销账转金蝶作业

销账转金蝶画面查询画面新增 工作单号 查询条件

|   |         |            |           |             |        |        | -    |    |
|---|---------|------------|-----------|-------------|--------|--------|------|----|
|   | 博連網上客服  | 海運進口提單 空運  | 軍進口提單 報酬減 | 進口作業 空運出口運單 | 海運出口運單 | 轉金蝶作業  |      |    |
|   | 發票轉金蝶 立 | 2帳轉金蝶 銷帳轉部 | 金蝶        |             |        |        |      |    |
|   | 銷帳轉金蝶   |            |           |             |        |        |      |    |
|   | 收/付款對象  |            | 部門        |             |        | 銷帳器處碼  |      |    |
|   | 應收/付    | -          | 銷帳日期      | * ~         | -      | 銷帳人    |      |    |
|   | 存入銀行    |            | 存入日期      | * ~         | •      | F/L    | •    |    |
|   | 主單工作編號  |            | 創建日期      | * ~         | *      | 合並傳票 N | 四 •  |    |
|   | LOT NO  |            | 傳票日期      | ▼ ~         | *      | 分單號    |      |    |
| ١ | 分單工作編號  |            | 🖻 包含已轉過的  | 🗏 僅已轉過的     | n      | 导出格式 D | 6F - |    |
| - |         |            | •         |             |        |        |      |    |
|   | 支持模糊查詞: | 輸入任何字符・系統  | 自動匹配找到相應資 | 料           |        |        |      | 查調 |
|   | 傳票日期    | ▼ 傳票日期     |           | ▼ 銷帳轉金蚌     | 標記》    | 制未轉過   |      |    |
|   |         | Dotal:0    |           |             |        |        |      |    |
| - |         |            |           |             |        |        |      |    |

#### 2. 发票转金蝶/ 立账转金蝶

发票转金蝶/ 立账转金蝶 的查询结果框中新增税金金额, 税金 2 个字段

| 博连网上 | 客服 空运                                 | 进口提单 📗 空泸 | <b>运进口本地作</b> | 上海运 | 进口提单 转金 | 蝶作业 |             |         |    |   |       |    |      |    |
|------|---------------------------------------|-----------|---------------|-----|---------|-----|-------------|---------|----|---|-------|----|------|----|
| 发票转金 | 蝶 立账转:                                | 金蝶   销账转: | 金蝶            |     |         |     |             |         |    |   |       |    |      |    |
| 立账转全 | ·桂                                    |           |               |     |         |     |             |         |    |   |       |    |      |    |
| 账单日期 | 1                                     | *         | ~             | *   | 对账号码    |     |             | 站别      | 台北 |   | *     |    |      |    |
| 航班日期 | 1                                     | •         | ~             | *   | 主单号     |     |             |         |    |   |       |    |      |    |
| 传票日期 |                                       | *         | ~             | •   | LOT NO  |     |             | 部门      |    |   |       |    |      |    |
| 主单工作 | 编号                                    |           | ~             |     | 收/付款对象  |     |             | 收/付款类型  |    |   | *     |    |      |    |
| 财务审核 | 2                                     | -         | ~             | -   | 应收/付    |     | •           |         |    |   |       |    |      |    |
| 业务员  |                                       |           |               |     | 开票方式    |     | *           | 🔲 仅已转过的 |    | 2 | 含已转过的 |    |      |    |
| 支持模糊 | 支持模糊查询:输入任何字符,系统自动匹配找到相应资料  □ 锁计费  查询 |           |               |     |         |     |             |         |    |   |       |    |      |    |
| 传票日期 | A                                     | Ŧ         | 合并传票          | N.否 | •       | 转入金 | <b>è蝶</b> 标 | 记为未转过   |    |   |       |    |      |    |
| 4    | D DI                                  | Total:0   |               |     |         |     |             |         |    |   |       |    |      |    |
| L    | 收/付款对象                                | 名称        |               | 业务员 | 分单等     | 3   | 收/付款类型      | 应收/付    | 币别 |   | 未税金额  | 税金 | 账单金额 | 本市 |
| *    |                                       |           |               |     |         |     |             |         |    |   |       |    |      |    |
|      |                                       |           |               |     |         |     |             |         |    |   |       |    |      |    |

#### 5.3 账单输入

1.四个部门的账单输入新增修改或者保存时,系统提会自动检查账单日期是否与提单日期 相同,不同则跳出"该笔账单日期与提单账单日期不在同一月份"的提示

|   | 博連網上客 | 服 空運出口運單         | 空運進口提單  | 空運出口ゆ | 長單        |           |            |                         |            |      |                 |
|---|-------|------------------|---------|-------|-----------|-----------|------------|-------------------------|------------|------|-----------------|
| Ļ | 資料匯總  | 帳單輸入             |         | -     |           |           |            |                         |            |      |                 |
|   |       |                  |         |       | - 編輯      |           |            |                         | i 🕒 🧷      | 3    | ∢ ∢             |
|   |       |                  |         |       |           |           |            | 單證                      | 狀態         |      |                 |
|   | 帳單號碼  |                  |         | 部門    | 空運出口AIR   | EXPORT    | +          | 帳單類型                    | D.應收       | •    |                 |
|   | AR/AP | AR               | •       | 國內/外  | F.國外      |           | -          | 帳單曰期                    | 2018/12/13 | •    | *               |
| 1 | 分單號   | AE-1810005A      |         | 幣別    | USD ···   |           | 32.00      | 預計付款日期                  | 2019/1/15  | -    |                 |
|   | 過帳日期  |                  | *       | 臨時帳單  | N.否       |           | *          | 外來帳單號碼                  |            |      |                 |
|   | 帳單客戶  | AEBCNEE          | ··· Get | 業務員   | ABING     |           |            | 外來帳單日期                  |            | -    |                 |
|   | 名稱    | AEBCNEE ENAME    |         |       |           |           |            |                         |            |      |                 |
|   | 地址    | AEBCNEE EADDR    |         |       |           | 提示        |            |                         | >          |      |                 |
| 1 | 電話    | 3215             |         | 傳真    | 6634      |           | 主要的新闻      | ( )                     | 日期天左同一日份   |      |                 |
|   | 匯款帳戶  |                  | ••      |       |           |           | ( 首次3世中段3世 | · 니 카카카락 18 비타 18 비원 비원 | 니께서보이ㅡ거历   |      |                 |
|   | 操作部門  |                  |         | Ψ.    | 跨月费用      |           |            | (OK)                    |            |      | ۹ 📃             |
|   | 工作編號  | AEM1810007A      | 毛重 900  |       | 計書重 83    | 33.5      |            | 虚枝 JO                   |            | 體積重  | <b>e</b> 8333.5 |
|   | 起運地   | TPE TAIPEI, TAIW | AN      | TW 3  | 件數 50     |           | 主          | 單號 AE-18100             | )5A        | 業務類型 | 빈 A.正常          |
|   | 最終目的  | KHH KAOHSIUNG,T  | AIWAN   | TW 3  | 船名        |           |            |                         |            | 航》   | ヤ               |
|   | 航班    | KHH123           |         |       | LOT NO PL | TPEL18100 | 107A       |                         |            | 航班日  | 2018/1          |

2. 账单输入-数据汇总 中查询的结果框新增一列账单联系人字段

| 博连网上春服<br>资料汇息 9 | 空运进口提单   空运进口本地作业   海运进口提单<br>账单输入                                                                                  | 转金蝶作业    | 彩运进口账单 账单输入    |        |          |         |    |       |            |         |
|------------------|----------------------------------------------------------------------------------------------------|----------|----------------|--------|----------|---------|----|-------|------------|---------|
| 单证状态             | 正常                                                                                                    | 单证金额     |                | 账单日期   | • •      |         | *  | 创建人   | PLTPE      |         |
| 账单号码             | •                                                                                                    | 主单号      |                | 提单日期   | • •      |         | *  | 国内/外  |            |         |
| 账单客户             |                                                                                                    | 分单号      |                | 报关日期   | • •      |         | *  | 账单类型  |            |         |
| 发票号码             |                                                                                                    | 主单工作编号   |                | 提单账单日期 | × •      |         | *  | 更     | 多条件        | 清空条件    |
| 贸易条款             |                                                                                                    | 账单状态     | -              |        |          |         |    |       |            |         |
| 传票号码             |                                                                                                    | MISC工作编号 |                |        |          |         |    | 部门    | AC         |         |
| LOT NO           |                                                                                                    | 业务员      |                | 预计付款日期 | · ·      |         | *  | 海外业务员 |            |         |
| 资料代码             |                                                                                                    | 外来账单号    |                | 外来账单日期 | × •      |         | *  | 业务类型  |            |         |
| 单证审核             | -                                                                                                    | 操作部门     | -              | 临时账单   | N.否      |         | *  | 账单业务员 |            |         |
|                  |                                                                                                    |          |                | 报关单号   |          |         |    | 对账号码  |            |         |
| 头程船名             |                                                                                                    | 头程航次     |                | SO NO  |          |         |    | 船名    |            |         |
| 账单号码/分单<br>资料    | 最5月/分単号/主単工作编号支持模模道作 输入任何字符,系统启动 <mark>花员供当相应</mark> 『 显示次第号码 『 显示次据号码 <u>室頃                                   </u> |          |                |        |          |         |    |       |            |         |
|                  | D Total:0                                                                                                    |          |                |        |          |         |    |       | Page 1     | - 100 1 |
| 装出/              | 人 发货人名称 收货人名称                                                                                                    | 账单业务员    | 业务员 海外业务员 创建日期 | 8      | 税本币金额 船名 | 最终目的地 赴 | 远地 | 操作部门  | 业务所属部门 跨月票 | 拥 账单联系人 |
|                  |                                                                                                    |          |                |        |          |         |    |       |            |         |

#### 5.4 本地作业

四大部门新增参数可控管本地作业中的委托人名称带的中文/英文/简称

| 网上客服   | 2 空运进口提单 空运进口本地作业    |             |
|--------|----------------------|-------------|
| 资料汇总 j | 运单信息 费用信息 电子文档信息 快递单 |             |
|        | K 📑 🗏 🔍 💾 🗖 捕 📑 🎁 🚪  |             |
| 基本信息   | 拖车信息                 |             |
| 单证类型   | L.本地单 ~              | LOT NO      |
| 分单号    |                      | 主单号         |
| ? 委托人  | AIDC ····            | 委托人名称 航空工業股 |
| 发货人    |                      | 联系人         |
| 地址     |                      |             |
| 收货人    |                      | 联系人         |

# 六、发票作业

#### 6.1 账单过发票

账单过发票的查询结果新增一个销货折让这让字段,若该笔数据曾经做过销或折,则无法 勾选此笔数据

| 博連 | 網上着 | 服 帳單過發      | 漂          |       |          |           |            |        |   |      |        |        |    |        |       |
|----|-----|-------------|------------|-------|----------|-----------|------------|--------|---|------|--------|--------|----|--------|-------|
| 帳單 | 查詢》 | 科           |            |       |          |           |            |        |   |      |        |        |    |        |       |
| 立帳 | 部門  | AC;AE;AI;CE | ;CI … [i]; | 單號碼   |          | ]-[       |            | 分單號    |   | 對帳號碼 |        |        |    |        |       |
| 客戶 | 代碼  |             | … 帳        | 單日期 2 | 019/3/1  | · 2019/5/ | 17 -       | 是否開過發票 | * | 站別   | TPE    | •••    |    |        |       |
|    |     |             |            |       |          |           |            |        |   |      | 1      | 10     |    |        |       |
| 發票 | 資料  |             |            |       |          |           |            |        |   |      |        |        |    |        |       |
| 發票 | 日期  | 2019/5/20   | *          | 部門    | 財務部      | ₱ACCO     | 字軌         | ▼ 發票種類 |   |      | 過      | a<br>第 |    |        |       |
| 帳單 | 主檔  |             |            |       |          |           |            |        |   |      |        |        |    |        |       |
| M  | 4   |             | fotal:2    |       |          |           |            |        |   |      |        |        |    | Page 1 | - / 1 |
|    |     | 發票號碼        | 帳單號碼       | 部門    | 分單號      | 工作編號      | 帳單日期       | 名稱     |   | 幣別   | 帳單金額   | 本幣金額   | 統編 | 銷貨折讓   |       |
| >1 |     | (1)QQ000    | D1903001A  | AE    | TEST2019 | AEM19030  | 2019/03/20 | FE(    |   | TWD  | 159.00 | 159.00 |    | N      |       |
| 2  | 1   | (1)QQ000    | D1903002A  | AE    | TEST2019 | AEM19030  | 2019/03/20 | FEC.   |   | TWD  | 159.00 | 159.00 |    | N      |       |
|    |     |             |            |       |          |           |            |        |   |      |        |        |    |        |       |

# 七、申请作业

## 7.1 开票申请

开票申请画面新增一个税率的查询条件

| 博連網上署 | 客服 海運進口提單       | 空運進口提單   | 報關進口作業 | 空運出口運單 | 海運出口運單   | 開票申請 |       |        |       |
|-------|-----------------|----------|--------|--------|----------|------|-------|--------|-------|
| 申請狀態  | 未申請             | ▼ 部門     | *      | … 帳單日期 | •        | -    | - 已開票 | N.否 🔹  |       |
| 工作編號  |                 | 分單號      |        | 主單號    |          |      | 對帳號碼  |        |       |
| 帳單客戶  |                 | •• 帳單號碼  |        | 國內/刻   | . L.國內 🔹 |      | 創建人   | PLTPE  |       |
| 業務員   |                 | •• 應收/付  | D.應收   | - 開票方式 |          |      | - 稅率  |        |       |
| 開票申請功 | )能:申請將所有選擇的     | 勿帳單獨立開立發 | 镖      |        |          |      |       |        |       |
| 合併開票申 | 睛功能: 申請將所選      | 擇的帳單合併開  | 立成一張發票 |        |          | 查詢   | 申請    | 合並開票申請 |       |
|       | 1 🗸 👂 🏹 Total:0 |          |        |        |          |      |       |        |       |
|       | 客戶代碼            | 名稱       | 主單號    | 工作編    | 融 分野     | 単號   | 帳單號碼  | 申請狀態   | 是否已開票 |
| *     |                 |          |        |        |          |      |       |        |       |

# 八、共享基本建档

#### 8.1 城市建檔

在城市建档画面新增一列国家名称

|                                         | 博運網上容服 城市建橋 |     |                    |      |           |             |    |       |       |    |          |        |
|-----------------------------------------|-------------|-----|--------------------|------|-----------|-------------|----|-------|-------|----|----------|--------|
| 共用基本建檔 《                                | : -         | L 💊 |                    |      | 30165     | <b>&gt;</b> |    |       |       |    |          |        |
| 客戶類別設定                                  | <u> </u>    |     |                    |      |           | <b>30</b> • |    |       |       |    |          |        |
| 客戶所屬類別設定                                | M           | 4   | D Total:5364       |      |           |             |    |       |       |    |          |        |
| 狀態建檔設定                                  |             | 城市  | 城市名稱               | 國家代碼 | 國家名稱      | 區域          | 航線 | State | 部門    | 州別 | AMS CODE | INTTRA |
| 國家建檔                                    | >1          | AAB | AABENRAA           | DK   | DENMARK   | 1           |    |       | B:ALL |    |          |        |
| 城市建檔                                    | 2           | AAE | ANNABA             | DZ   | ALGERIA   | 1           |    |       | B:ALL |    |          |        |
| 幣別建檔                                    | 3           | AAF | APALACHICOLA, FL   | US   | UNITED S  | 1           |    |       | B:ALL |    |          |        |
| (11) (11) (11) (11) (11) (11) (11) (11) | 4           | AAH | AACHEN             | DE   | GERMANY,  | 1           |    |       | B:ALL |    |          |        |
|                                         | 5           | AAI | ARRAIAS            | BR   | BRAZIL    | 1           |    |       | B:ALL |    |          |        |
| 州別建福                                    | 6           | AAK | ABU AL KHOOSH      | SA   | SAUDI AR  | 2           |    |       | B:ALL |    |          |        |
| 费用代碼                                    | 7           | AAL | ALERT BAY, BC      | CA   | CANADA    | 1           |    |       | B:ALL |    |          |        |
| 常用單位                                    | 8           | AAN | ARDAL              | NO   | NORWAY    | 1           |    |       | B:ALL |    |          |        |
| 客戶級別                                    | 9           | AAO | ANACO              | VE   | VENEZUELA | 1           |    |       | B:ALL |    |          |        |
| and and and all a                       | 10          | AAR | AARHUS             | DK   | DENMARK   | 2           |    |       | B:ALL |    | 40906    |        |
| 各戶建福                                    | 11          | AAU | AKTAU              | SU   | USSR      | 3           |    |       | B:ALL |    |          |        |
| 大陸報酬作業                                  | 12          | AAV | ALVIK              | NO   | NORWAY    | 2           |    |       | B:ALL |    |          |        |
| 派車作業                                    | 13          | AAX | ARAXA, MG          | BR   | BRAZIL    | 1           |    |       | B:ALL |    |          |        |
| Minute of La                            | 14          | ABA | ABASHIRI, HOKKAIDO | JP   | JAPAN     | 3           |    |       | B:ALL |    |          |        |
| 莱扬杀虢                                    | 15          | ABB | ABBEVILLE          | FR   | FRANCE    | 2           |    |       | B:ALL |    |          |        |
| 今期中ロ                                    | 16          | and | ALD ACETE          |      | COATH     |             |    |       | D.ALL |    |          |        |

## 8.2 费用代码

1.在[费用代码]新增作废及启用按钮,已被使用的费用代码不能删除,只能作废. 删除:费用代码如果被使用过,请弹出讯息

**2.**提单费用、出货通知、账单储存时,要判断费用代码是否为作废,如果有作废的费用代码,会出现警告讯息,且不能存盘

| 系統 工具 幫助 風格           |                                                      |                |           |                 |                 |                |          |             |           |
|-----------------------|------------------------------------------------------|----------------|-----------|-----------------|-----------------|----------------|----------|-------------|-----------|
|                       | 書用代碼                                                 |                |           |                 |                 |                |          |             |           |
| 共用基本建备 《<br>客戶類Sili分定 | : 📲 💥                                                | ; 🗾 🗐          |           | -               | 215 🎁 🛒         | <b>&amp;</b> = |          |             |           |
| 客戶所屬類別設定              | 部門                                                   | 空運出口AI ▼       |           | 费用代碼 AF         | TRAXON          |                |          |             |           |
| 狀態建檔設定                | 本地農用描述                                               | AIR FRIEGHT CH | ARGE      | 苗文描述 AIR FRIE   | GHT CHARGE      |                |          |             |           |
| 國家建檔                  | 間立發車                                                 | Y.是 、          | 弗田精刑 2.甘  | È -             | Share By        | C.CW           |          |             |           |
| 城市建檔                  | *110 XATI                                            | N.Z.           | 四月 短空 二 六 |                 | Sinare by       |                |          |             |           |
| 幣別建檔                  | 前T490块模型2                                            | Not A          | 税率        | 0.00 計簡車12      |                 |                |          |             |           |
| 省糖建檔                  | 備莊                                                   |                |           |                 |                 |                |          |             |           |
| 州別建橋                  | 發票說明                                                 |                |           |                 |                 |                |          |             |           |
|                       | 公司                                                   | 站別             | 本地费用描述    | 計稅類型            | 稅室 開立發票         | 計遇單位           | 發票說明     | 備註          |           |
| 堂用留位                  | *                                                    |                |           |                 |                 |                |          |             |           |
| 本所4年12<br>空后43日       |                                                      |                |           |                 |                 |                |          |             |           |
| 皆/ 20001<br>任告日々      |                                                      |                |           |                 |                 |                |          |             |           |
|                       |                                                      |                |           |                 |                 |                |          |             |           |
| 各尸運福                  |                                                      | D Total:19     | 4         |                 |                 |                |          |             |           |
| 大陸報酬作業                | 部門                                                   |                | 書用代碼 🔷    | 本地費用描述          | 英文描述            | 開立發票 1         | 费用類型 Sh  | are By 計税類型 | 2 税率 計遇單位 |
| 派車作業                  | <ol> <li>財務部</li> </ol>                              | ¶ACCOUNT       | AA        |                 |                 | Y.是            | R.F      | RT N.不含     | 0.00      |
| 業務系統                  | 2 空運進口                                               | AIR IMPORT     | ADM       | ADMINISTRATION  | ADMINISTRATION  | Y,是 2          | 2.其它 C.( | CW N.不含     | 0.00      |
| 六蛋中口                  | 3 空運出口                                               | AIR EXPORT     | AEF       | FEE             | FEE             | Y.是 :          | 1.運费 C.( | CW E.外加     | 0.00      |
| 主座山口                  | >4 空運出口                                              | JAIR EXPORT    | AF        | AIR FRIEGHT CHA | AIR FRIEGHT CHA | Y.是 2          | 2.其它 C.( | CW N.不含     | 0.00      |
| 空運進口                  | 5 空運進口                                               | AIR IMPORT     | AF        | AIR FREIGHT CHA | AIR FREIGHT CHA | Y.是 2          | 2.其它 C.( | CW N.不含     | 0.00      |
| 海運出口                  | 6<br>空運出口                                            | AIR EXPORT     | AGF       | AGENT FEE       | AGENT FEE       | Y.是 2          | 2.其它 C.( | CW N.不含     | 0.00      |
| 海羅進口                  |                                                      | AIR IMPORT     | AHC       | AIRLINE HANDLIN | AIRLINE HANDLIN | Y.是 2          | 2.其它 C.( | CW N.不含     | 0.00      |
| <b>公</b> 山和本          | <ul> <li>空運出L</li> <li>空運出L</li> <li>空運港E</li> </ul> | JAIR EXPORT    | APT       | AMS-USA MANIFE  | AIRDORT TRANCE  | T.是 4          |          | _WV N.不含    | 0.00      |
| 第二日根本で                | 2 全理進日                                               | TAIN IMPORT    | APT ADZ   | AIRPORT TRANSP  | AIR DIDE TOUGH  | 나고 4           |          | -m No不習<br> | 0.00      |

# 九、不共享基本建档

## 9.1 班机资料

新增一个班机输入的功能,此功能建立的班机数据,可在空运出口拼单中选择到。

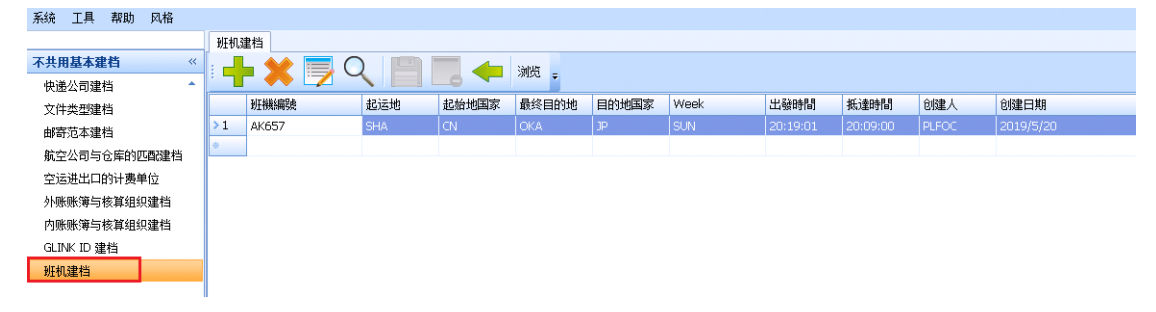

| 班机建档 💈 | 2运出口拼单                         |              |                             |               |                      |
|--------|--------------------------------|--------------|-----------------------------|---------------|----------------------|
| 资料汇总   | 基本信息                           |              |                             |               |                      |
|        | s 🕞 🔍 💾 🗖 🔶 🕷                  | 輯 🙆 📑 =      |                             |               |                      |
| 主单号    | TEST789                        | 工作编号         | 2                           | 单证类型          | M.主提单                |
| 业务类型   | E.CASE转移                       | -            |                             |               |                      |
| 起运地    | TPE ···· TAIPEI, TW            |              | TW                          | 3 最终目的地       |                      |
| 海外代理   |                                |              |                             | 通知人           |                      |
| 同行借进   |                                |              |                             | 订舱代理          |                      |
| 送货仓库   |                                |              |                             | 备注            |                      |
| 进仓曰期   | <b>•</b>                       |              |                             |               | •                    |
| 成本     | 0.00 K.公斤                      |              |                             | <b>*</b>      |                      |
| 班机信息   |                                |              |                             |               |                      |
| 目的地1   | OKA ···· OKINAWA, OKINAWA JP 3 | 航班1 DAK657 … | 航班日1 2019/5/26 👻 20:19 🗘 预计 | 副达1 2019/5/26 | 20:09 <sup>+</sup> ↓ |
| 二程     |                                | 航班2 …        | 航班日2 🔹 🏹 预计                 | 副达2           | *                    |
| 三程     |                                | 航班3          | 航班日3 ↓ ↓ 预计                 | 副达3           | *                    |
| 四程     |                                | 航班4          | 航班曰4 💦 🏹 预计                 | 副达4           | * <b>*</b>           |
| ***    | 28.27.64/FO) 88.227.64/FO)     |              |                             | ~             |                      |

# 十、统计报表

#### 10.1 未开清表

新增勾选了未开账单清表中的数据点击删除时,系统会弹出提示确认信息,确认后才删除

| 報酬             | 前進口作業<br>創候件                                          | 對賬作業                                       | 電子文檔信息匯總                              | 未開帳單                            | 清表                            |                                             |                          |               |        |                                              |       |       |        |       |       |
|----------------|-------------------------------------------------------|--------------------------------------------|---------------------------------------|---------------------------------|-------------------------------|---------------------------------------------|--------------------------|---------------|--------|----------------------------------------------|-------|-------|--------|-------|-------|
| 提單<br>航班<br>應收 | 日期<br>「開船日<br>「付<br>無收入                               | ·<br>· · · · · · · · · · · · · · · · · · · | · · · · · · · · · · · · · · · · · · · | 帳單日期<br>放帳類型<br>裏用代码<br>図 不含不 図 | 2018/10/1 -<br>-<br>馬<br>I控成本 | ¥務所屬部門 ・・・・・・・・・・・・・・・・・・・・・・・・・・・・・・・・・・・・ | 部門 * ····<br>- ···<br>查詢 | 公司 P<br>操作    | L      | 站別 FOC · · · · · · · · · · · · · · · · · · · |       | 剛除    | 查看提單   |       |       |
| N              |                                                       | > [>] Tota                                 | u:4<br>站別                             | 部門                              | 單證類型                          | 工作编號                                        | 主單                       | 踜             | LOT NO | D 業務                                         |       | 創建人   | 委托人    | 委託人名稱 | 文件    |
| 1              | <ul> <li>□ 分單號</li> <li>▼ F.</li> <li>▼ F.</li> </ul> | ŧ: TEST                                    | FOC                                   | OE                              | н                             | 0001                                        |                          | bbb           | OEBKM  | 20100 SHA                                    | RPING | PLTPE | PL/FOC | ¥     | . 092 |
| 3              | □ 分單號<br>□ 分單號                                        | \$: TEST2018                               | 1220<br>FOC                           | AE                              | D                             | AEBKM20181220001                            | 刪除                       | umiron# o     | k      | 181200                                       | NPUNG | PLFOC | AIRD   | 航空公司  | 1092  |
| 4              | <ul> <li>一 分單號</li> <li>一 PL</li> </ul>               | た: TEST2019<br>L                           | FOC                                   | AE                              | D                             | AEBKM20190103003                            | Yes                      | ning transfer | A      | 190100                                       |       | PLFOC |        |       |       |

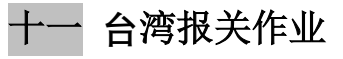

## 11.1 报关进口作业

报关进口画面新增电子文文件信息功能

| 系统工具帮助风格   |        |                    |    |
|------------|--------|--------------------|----|
|            | 班机建档   | á 空运出口拼单 报关进口作业    |    |
| 台湾报关作业《    | 资料汇总   | 3 本地业务 费用信息 电子文档信息 |    |
| 报关进口作业     | :      |                    |    |
| 报关出口作业     |        |                    |    |
| 预收作业       |        |                    | f  |
| 代垫款作业      | 资料代码   |                    | 口日 |
| 空运进口报关帐单输入 | 部门     |                    |    |
| 空运报关帐出口单输入 | 报关对象   |                    |    |
| 关税费用代码     | 群委人    | 由任                 |    |
| 报关进口批量成本录入 | 400107 |                    |    |
| 报关出口批重成本录入 | 地址     |                    |    |
|            | 山友星    | 비성쓰히 비성쓰히 비성간문헌하기  |    |
| 客户建档       | 业分页    |                    |    |
|            | 报关信息   |                    |    |
| 大陆报关作业     | 加关单合   | 主单只                |    |